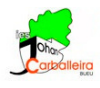

# CUERPOS ESPACIALES CON GEOGEBRA

Vamos a utilizar el programa GeoGebra para dibujar poliedros y cuerpos de revolución.

Efectúa los pasos siguientes:

### Pasos previos

• Desactiva los ejes y activa la cuadrícula, que será lo único que se vea.

#### Pirámide

- Dibujaremos primero un polígono para la base. Traza un cuadrilátero con la opción *Polígono*.
- Dibuja la pirámide con la opción *Pirámide o cono desde su base*. <sup>[14]</sup> Introduce una altura de 2 unidades.

#### Prisma

- Dibujaremos primero un polígono para la base. Traza un triángulo con la opción *Polígono*.
- Dibuja la pirámide con la opción *Prisma o cilindro desde su base*. Introduce una altura de 3 unidades.

#### Cono

- Dibujamos un cono con la opción *Cono*.
- Dibuja el radio del cono con la opción Segmento.
- Mide ese radio con la opción Distancia o Longitud.

#### Cilindro

- Dibujamos un cilindro con la opción *Cilindro*.
- Dibuja el radio del cilindro con la opción Segmento.
- Mide ese radio con la opción Distancia o Longitud.

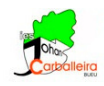

### Esfera

- Dibujamos una esfera con la opción *Esfera dado su centro y su radio*. Introduce un radio de 1 unidad.
- Dibuja el radio del cilindro con la opción Segmento.

## Más figuras

• Dibuja un prisma pentagonal y una pirámide hexagonal con las dimensiones que tú quieras. Eso sí, las bases no pueden ser regulares sino cóncavas.

cm<sup>3</sup>

### Volúmenes

• Calcula el volumen de las siete figuras con la opción Volumen.

### Últimos pasos

- Oculta todos los Puntos desde la Vista Algebraica. • Oculta todos los Puntos desde la Vista Algebraica.
- Decora los colores a tu gusto.